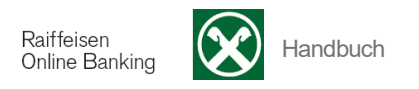

## Aufträge

[>Informationen >K/K >Aufträge]

Mit diesem Menüpunkt haben Sie die Möglichkeit alle Dauer- und Dauerabbuchungsaufträge, welche auf Ihren Konten aktiv, gesperrt bzw. gelöscht sind, abzufragen.

Wählen Sie zuerst den Kunden, das gewünschte Konto und anschließend – wenn gewünscht - die Auftragsart aus. Standardmäßig wird die Suche mit "Alle" gestartet. Sie können auswählen, ob auch bzw. nur gelöschte Aufträge angezeigt werden sollen.

| ✓ Suchkriterien                                                                  |                             |                                          |                  |              |             |           |
|----------------------------------------------------------------------------------|-----------------------------|------------------------------------------|------------------|--------------|-------------|-----------|
| Kunde                                                                            | UTEST - Thomas Muster       |                                          |                  |              |             |           |
| Konto                                                                            | IT51V000001160000           | 0300205605 K/K 1 C/C 1                   |                  |              | •           | 1         |
| Auftragsart                                                                      | Alle                        |                                          |                  |              |             | •         |
| Status                                                                           | Alle                        |                                          |                  |              |             |           |
|                                                                                  |                             |                                          |                  | ► Export     | Suche       |           |
| ✓ Gefundene Aufträge<br>Zeilen pro Seite 250 V M ≪ Seite 1 von 1 (15 Zeilen) W V |                             |                                          |                  |              |             |           |
| Auftragsart                                                                      | Gläubiger/Begünstigter      | Beschreibung                             | Art              | Kundennummer | Sequenz Bet | ag Status |
| RID-Auftrag                                                                      | 39964                       | CARTASI SPA                              | 9 - andere       | 00000813400  |             | Aktiv     |
| RID-Auftrag                                                                      | 72W20                       | SELGAS GMBH                              | 1 - Abnehmer     | 1000001      |             | Gelöscht  |
| RID-Auftrag                                                                      | 72W20                       | SELGAS GMBH                              | 1 - Abnehmer     | 100000       |             | Gelöscht  |
| RID-Auftrag                                                                      | 80020                       | TELECOM ITALIA SPA                       | 1 - Abnehmer     | 00047300     |             | Gelöscht  |
| RID-Auftrag                                                                      | 80041                       | AZIENDA ENERGETICA SPA - ETSCHWERKE A.G. | 1 - Abnehmer     | 000000001    |             | Gelöscht  |
| RID-Auftrag                                                                      | 80041                       | AZIENDA ENERGETICA SPA - ETSCHWERKE A.G. | 1 - Abnehmer     | 0000000013   |             | Aktiv     |
| RID-Auftrag                                                                      | A9490                       | SUEDGAS SPA - POSTAL                     | 4 - Kundennummer | 0000001      |             | Gelöscht  |
| RID-Auftrag                                                                      | A9490                       | SUEDGAS SPA - POSTAL                     | 4 - Kundennummer | 02110        |             | Gelöscht  |
| DD-Mandat                                                                        | IT18001000002319210213      | SELGAS GMBH/SRL                          | COR              | 72W20120     | RCUR        | Aktiv     |
| DD-Mandat                                                                        | IT39003000000488410010      | TELECOMITALIA SPA                        | COR              | 80020100047  | RCUR        | Aktiv     |
| Dauerauftrag                                                                     | IT22A0000011600000300123456 | MIETE                                    | Inland           |              | 40,0        | )€ Aktiv  |

Über die Auswahl **DD-Mandate** bekommen Sie eine Übersicht Ihrer Sepa Direct Debit-Mandate (Dauerabbuchungsaufträge auf europäischer Ebene).

| ✓ Suchkriterien |                                         |        |         |
|-----------------|-----------------------------------------|--------|---------|
| Kunde           | UTEST - Thomas Muster                   |        |         |
| Konto           | IT51V0000011600000300205605 K/K 1 C/C 1 |        | ▼       |
| Auftragsart     | DD-Mandate                              |        |         |
| Status          | Aktiv 🔽                                 |        |         |
|                 | Alle                                    | Export | ▶ Suche |
|                 | Aktiv                                   |        |         |
|                 | Gespert                                 |        |         |

Über die Auswahl RID-Aufträge bekommen Sie eine Übersicht Ihrer Dauerabbuchungsaufträge.

| <ul> <li>Suchkriterien</li> </ul> |                                         |  |
|-----------------------------------|-----------------------------------------|--|
| Kunde                             | UTEST - Thomas Muster 🗾                 |  |
| Konto                             | IT51V0000011600000300205605 K/K 1 C/C 1 |  |
| Auftragsart                       | RID-Aufträge 🗾                          |  |
| Status                            | Aktiv 💌                                 |  |
|                                   | Alle  Altiv                             |  |
|                                   | Gelöscht<br>Gesperrt                    |  |

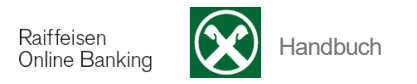

Über die Auswahl **Daueraufträge** bekommen Sie eine Übersicht Ihrer Daueraufträge. Ändern und Löschen oder neu eingeben können Sie Daueraufträge unter Anweisungen >Aufträge >Daueraufträge.

| <ul> <li>Suchkriterien</li> </ul> |                                         |                            |         |
|-----------------------------------|-----------------------------------------|----------------------------|---------|
| Kunde                             | UTEST - Thomas Muster                   |                            |         |
| Konto                             | IT51V0000011600000300205605 K/K 1 C/C 1 |                            | •       |
| Auftragsart                       | Daueraufträge 💌                         |                            |         |
| Status                            | Aktiv                                   |                            |         |
|                                   | Alle                                    | Evnort                     | ▶ Suche |
|                                   | Aktiv                                   | <ul> <li>Export</li> </ul> | y Suche |
|                                   | Gelöscht                                |                            |         |
|                                   | Gespent                                 |                            |         |
|                                   | Alle<br>Aktiv<br>Gelöscht<br>Gesperrt   | ► Export                   | ▹ Suche |

| Die einzelnen Spalten (z.B. | Gläubiger/Begünstigter 🔺 | ) können Sie durch Anklicken |
|-----------------------------|--------------------------|------------------------------|
| entsprechend sortieren.     |                          |                              |

Über die Auswahl Zeilen pro Seite können Sie die angezeigte Anzahl der Zeilen pro Seite einstellen:

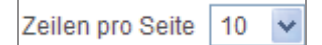

Mit der Schaltfläche \*\* \* bewegen Sie sich eine bzw. mehrere Seiten vor, mit \* \* eine bzw. mehrere Seiten zurück.

Über die Schaltfläche Export können Sie diese Informationen auf Ihren PC herunterladen und die erstellte Datei mit verschiedenen Programmen weiterbearbeiten.

Über die Schaltfläche Druck können Sie die angezeigten Informationen ausdrucken.